## ワードで選択した文字が突然消える現象(回避方法)

(Windows11&ワード 365 の環境)

- ①「ファイル」をクリックして、最下部の「オプション」をクリックします。
- ② サイドメニューの「詳細設定」をクリックします。
- ③ 画面を中ほどまでスクロールして、「表示」カテゴリ内にある「ドラッグ中も・・・」のチェック

ボックスをクリックして、オフにします。(下の画像の赤枠参照)

- ④「OK」をクリックします。
- ⑤「ワード」など起動しているソフトを終了します。
- ⑥ パソコンを再起動します。